# Comment définir une **Voila!** date limite pour

# soumettre une disponibilité?

Apprenez comment définir une date limite pour soumettre une disponibilité avec Voilà!

1

Rendez-vous au https://console.voila.app/fr/dashboard

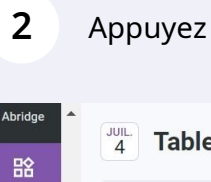

#### Appuyez sur Paramètres de l'entreprise

| お                 | 4 Tableau de bord<br>Heures planifiés                               |   |                        | Heures en bro            | uillon |                                                           | Coût pla | nifié                                        |
|-------------------|---------------------------------------------------------------------|---|------------------------|--------------------------|--------|-----------------------------------------------------------|----------|----------------------------------------------|
| 2.<br>()          | 22 heures                                                           |   |                        | 48 heures                |        |                                                           | 28,95    | \$                                           |
|                   | ©<br>Quarts ouverts<br>↓●                                           | > | emplacer<br>Remplacer  | nents                    | >      | <ul> <li>Assignations à approuver</li> <li>2 •</li> </ul> | >        | <ul><li>●</li><li>Quarts</li><li>0</li></ul> |
| ₩<br>82<br>©<br>© | ে<br>Quarts sur appel<br>O                                          | > | C<br>Quarts réc<br>1 ● | urrents terminant bientô | >      | 와<br>Demandes à approuver<br>O                            | >        | i<br>Dispon<br><b>4</b> ●                    |
|                   | Paramètres de l'entreprise<br>Demandes de congé à approuver<br>11 • | > | st<br>Annonces<br>33 ● |                          | >      |                                                           |          |                                              |

#### Sélectionnez Structure organisationnelle

3

4

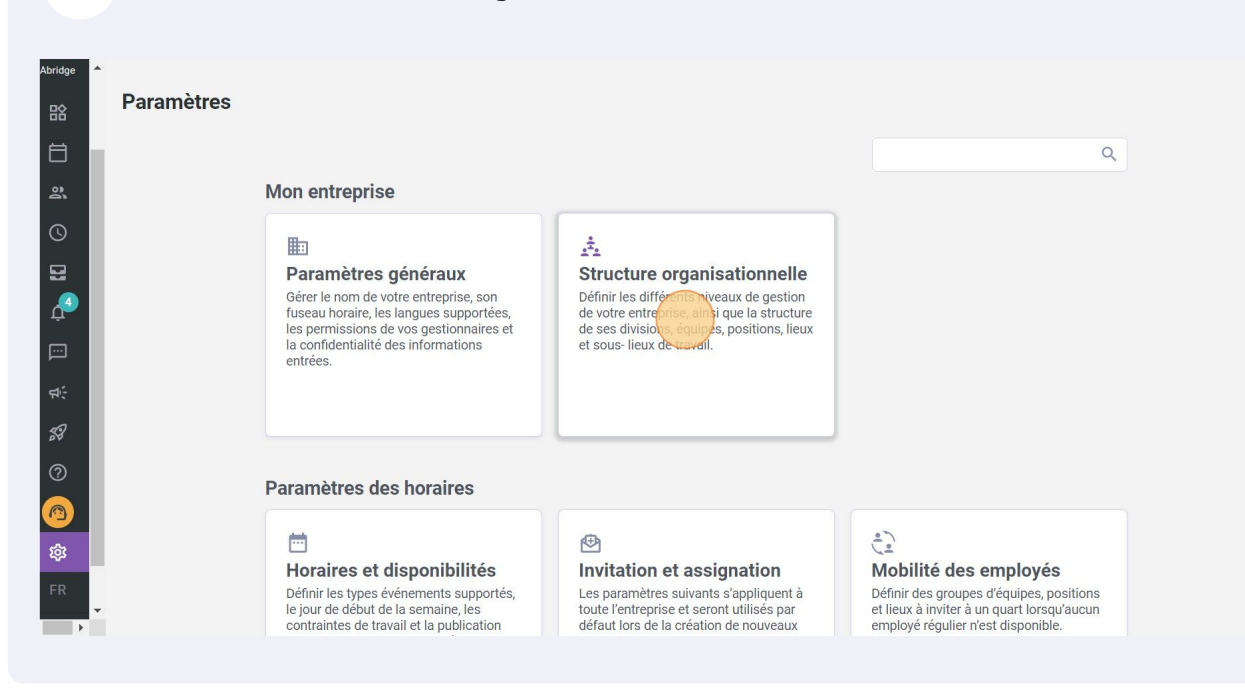

#### Cliquez sur Horaires et disponibilités

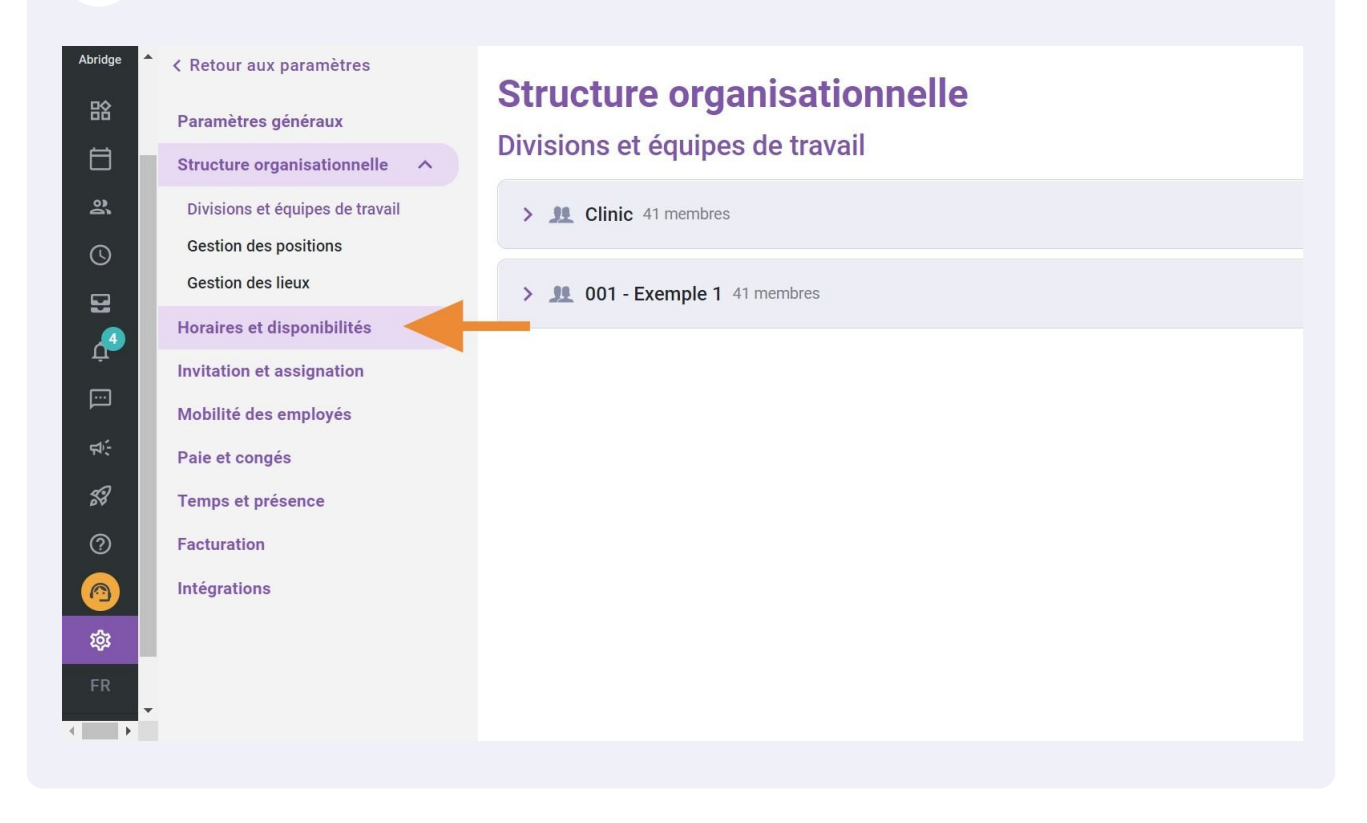

## Appuyez sur Paramètres de disponibilités

| Abridge                                                                                            | < Retour aux paramètres<br>Paramètres généraux<br>Structure organisationnelle<br>Horaires et disponibilités ^                                                                       | Horaires et disponibilités<br>Horaire<br>Options d'affichage                                                                                                    |
|----------------------------------------------------------------------------------------------------|----------------------------------------------------------------------------------------------------|----------------------------------------------------------------------------------------------------|
| ()<br><b>1</b><br><b>1</b><br><b>1</b><br><b>1</b><br><b>1</b><br><b>1</b><br><b>1</b><br><b>1</b> | Horaire<br>Contraintes de travail<br>Suivi des budgets<br>Paramètres de disponibilités<br>Invitation et assignation<br>Mobilité des employés<br>Paie et congés<br>Temps et présence | Premier jour de la semaine<br>Dimanche  Paramètre de remplacement  Délai requis avant une demande de remplacement Un employé ne pourra pas faire de demande de remplacement sur un quart si le délai entre<br>la date de la demande et le début du quart est plus grand que le délai minimum.  Délai requis 1j Oh Om |
| FR                                                                                                 | Facturation                                                                                                    | Paramètre spécifique ⑦ Application des paramètres                                                                                                    |

### 6 Cliquez sur Date Limite

| Abridge A              | <ul> <li>&lt; Retour aux paramètres</li> <li>Paramètres généraux</li> <li>Structure organisationnelle</li> <li>Horaires et disponibilités</li> <li>Horaire</li> <li>Contraintes de travail</li> <li>Suivi des budgets</li> <li>Paramètres de disponibilités</li> <li>Invitation et assignation</li> <li>Mabilité des amplaués</li> </ul> | Horaires et disponibilités         Paramètres de disponibilités         Image: State in the state in the state in the |          |
|------------------------|----------------------------------------------------------------------------------------------------|----------------------------------------------------------------------------------------------------|----------|
| ダ<br>⑦<br>@<br>録<br>FR | Paie et congés<br>Temps et présence<br>Facturation<br>Intégrations                                                                                                    | Application<br>Aucune donnée à afficher                                                                                                    | 0-0 de 0 |

| Image: Initial Sector Sector Sect | 7 Appu                   | yez sur Date limite pour soumettre une disponibilité                                                                                                    |
|----------------------------------------------------------------------------------------------------|--------------------------|----------------------------------------------------------------------------------------------------|
| il     Date Limite<br>Mettre une date limite pour soumettre une disponibilité       nibilités<br>tion<br>és     Date limite pour soumettre une disponibilité<br>04/07/2022       Mote à afficher aux employés                                                                                                    | x<br>onnelle<br>ilités ^ | Horaires et disponibilités         Paramètres de disponibilités         Image: State in the state in the state in the |
| nibilités     Date limite pour entinettre une disponibilité       ntion     04/07/2022       és     Note à afficher aux employés                                                                                                    | il                       | Date Limite<br>Mettre une date limite pour soumettre une disponibilité                                                                                                    |
|                                                                                                    | nibilités<br>tion<br>és  | Date limite pour eournettre une disponibilité<br>04/07/2022                                                                                                    |
| Règles de disponibilités personnalisées ⑦                                                                                                    | 63                       | Règles de disponibilités personnalisées (?)                                                                                                    |

#### 8 Entrez la date limite désirée

| mètres<br>aux | Horaires et disponibilités<br>Paramètres de disponibilités |             |        |     |       |    |    |                              |  |
|---------------|------------------------------------------------------------|-------------|--------|-----|-------|----|----|------------------------------|--|
| attonniene    | A                                                          | juillet 202 | 22 -   |     |       | <  | >  | és                           |  |
| ilbilites     | Ur 🖸 Ur<br>qu                                              | D L         | М      | Μ   | J     | V  | S  | soumise par un employé avant |  |
| vail          | - Date Li                                                  |             |        |     |       | 1  | 2  |                              |  |
|               | Mettre ur                                                  | 3 4         | 5      | б   | 7     | 8  | 9  |                              |  |
| ponibilités   | Date limite p                                              | 10 11       | 12     | 13  | 14    | 15 | 16 |                              |  |
| nation        | 04/07/20                                                   | 17 18       | 19     | 20  | 21    | 22 | 23 |                              |  |
| oyés          | Note à affici                                              | 24 25       | 26     | 27  | 28    | 29 | 30 |                              |  |
|               |                                                            | 31          |        |     |       |    |    |                              |  |
| e             |                                                            |             |        |     |       |    |    |                              |  |
|               | Règles de disț                                             | AUJOU       | JRD'HU | I A | NNULE | R  | ОК |                              |  |

**9** Ajoutez une note pour les employés si nécessaire

| Abridge 🔶        | < Retour aux paramètres      | Horaires et disponibilités                                                                                                    |
|------------------|------------------------------|----------------------------------------------------------------------------------------------------|
| 晗                | Paramètres généraux          | Paramètres de disponibilités                                                                                                    |
| Ħ                | Structure organisationnelle  | r diametres de disponibilites                                                                                                    |
| 2                | Horaires et disponibilités   | Approbation des changements aux disponibilités Un gestionnaire doit approuver toute nouvelle disponibilité soumise par un employé avant |
| 0                | Horaire                      | que celle-ci ne s'applique aux horaires.                                                                                                |
|                  | Contraintes de travail       | Date Limite                                                                                                    |
|                  | Suivi des budgets            | Mettre une date limite pour soumettre une disponibilité                                                                                 |
| Ļ.               | Paramètres de disponibilités | Date limite pour soumettre une disponibilité                                                                                            |
|                  | Invitation et assignation    | 07/07/2022                                                                                                    |
| <del>द्</del> य: | Mobilité des employés        | Note à articher aux employés                                                                                                    |
| <b>5</b> 9       | Paie et congés               |                                                                                                    |
| ?                | Temps et présence            |                                                                                                    |
|                  | Facturation                  |                                                                                                    |
| 錄                | Intégrations                 | Règles de disponibilités personnalisées ⑦                                                                                               |
| FR               |                              | Application                                                                                                    |
| ▼                |                              | Aucune donnée à afficher                                                                                                    |
|                  |                              |                                                                                                    |